## HƯỚNG DẪN NẠP TIỀN CHO THUÊ BAO TRẢ SAU TRÊN GP.IB CÁ NHÂN

| Dịch vụ                                                          | Các bước thực hiện                                                                                                    | Hình ảnh minh họa                                                                                                    |  |  |  |
|------------------------------------------------------------------|----------------------------------------------------------------------------------------------------|----------------------------------------------------------------------------------------------------|--|--|--|
| Bổ sung tính<br>năng nạp tiền<br>cho thuê bao<br>trả sau cho cáo | Bước 1: Khách hàng đăng nhập trang ngân hàng trực tuyến (GP.IB):   https://ib.gpbank.com.vn/GIB/SignIn   Nhập tên đăng nhập, mật khẩu và các ký tự xác thực để đăng nhập. | <section-header><section-header><section-header><section-header><section-header><section-header><text><text><text><text><text><text><text><text><text><text><text></text></text></text></text></text></text></text></text></text></text></text></section-header></section-header></section-header></section-header></section-header></section-header> |  |  |  |
| Tổng công ty<br>viễn thông                                       |                                                                                                    | tiên                                                                                                    |  |  |  |
| (Viettel,<br>Vinaphone,<br>Mobifone)                             | <b>Bước 2</b> : Tại " Chức năng thanh toán" => Chọn " Dịch vụ nạp tiền" => Loại dịch vụ chọn " Thuê bao di động" => Dịch vụ nhà cung cấp chọn nhà mạng.                   | Hạn mức giao dịch<br>Hạn mức tối đa trong ngày: 45.000.000 VND Tống số tiên đã giao dịch trong ngày: 282.987 VND<br>Hạn mức còn lại trong ngày: 44.717.013 VND                                                                                                    |  |  |  |
|                                                                  |                                                                                                    | Chọn dịch vụ   Loại dịch vụ:   Dịch vụ/Nhà cung cấp dịch vụ:   Tài khoản Game   Thuê bao di động                                                                                                    |  |  |  |
|                                                                  |                                                                                                    |                                                                                                    |  |  |  |

| <b>Bước 3</b> : Chọn Số điện thoại => Chọn số tiền => Nhập mật khẩu xác thực => Xác nhận thanh toán. | Địch vụ nạp tiền - VAS Topup   Hạn mức giao dịch   Hạn mức tối đa trong ngày: 45.000.000 VND   Hạn mức côn lại trong ngày: 45.000.000 VND |                                                                                                    |                                                       |                                                           |
|----------------------------------------------------------------------------------------------------|----------------------------------------------------------------------------------------------------|----------------------------------------------------------------------------------------------------|-------------------------------------------------------|-----------------------------------------------------------|
|                                                                                                    | Xác nhận Nạp tiền thuê bao di   Số điện thoại:   Số tiền thanh toán:   Nội dung:   Mật khẩu xác thực:                                     | dộng MOBIFONE<br>0904653686<br>Một trăm nghỉn đông<br>Dương test<br>BHSBCA<br>Mật khẩu xác thực OTP đã dư<br>Vấc nhận thực hiện 1 | € Lấy n<br>ực gửi đền số điện thoại 84!<br>thanh toán | hật khẩu xác thực<br>968475690 của khách hàng<br>₩ Hủy bó |
|                                                                                                    |                                                                                                    |                                                                                                    |                                                       | Activate Windows<br>Go to Sottions to opticate Win        |